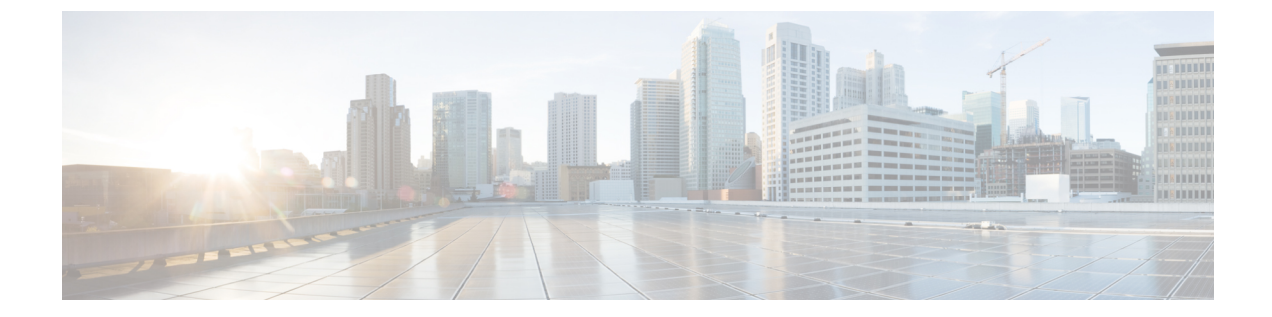

## **Cisco IOS XE Catalyst SD-WAN** リリース 17.2.1r以降のインストールおよびアップグ レード

 (注) 簡素化と一貫性を実現するために、Cisco SD-WAN ソリューションは Cisco Catalyst SD-WAN としてブランド名が変更されました。さらに、Cisco IOS XE SD-WAN リリース 17.12.1a および Cisco Catalyst SD-WAN リリース 20.12.1 以降、次のコンポーネントの変更が適用されます。
 Cisco vManage から Cisco Catalyst SD-WAN Manager への変更、Cisco vAnalytics から Cisco Catalyst SD-WAN Analytics への変更、Cisco vBond から Cisco Catalyst SD-WAN Validator へ の変更、Cisco vSmart から Cisco Catalyst SD-WAN コントローラへの変更、および Cisco コン トローラから Cisco Catalyst SD-WAN 制御コンポーネントへの変更。すべてのコンポーネント ブランド名変更の包括的なリストについては、最新のリリースノートを参照してください。新 しい名前への移行時は、ソフトウェア製品のユーザーインターフェイス更新への段階的なアプ ローチにより、一連のドキュメントにある程度の不一致が含まれる可能性があります。

| 機能名                                          | リリース情報                                       | 説明                                                                                                    |
|----------------------------------------------|----------------------------------------------|----------------------------------------------------------------------------------------------------|
| インストールおよびアップグ<br>レード                         | Cisco IOS XE Catalyst SD-WAN<br>リリース 17.2.1r | この機能により、単一の<br>「universalk9」イメージを使用<br>して、サポートされているす<br>べてのデバイスに Cisco IOS XE<br>Catalyst SD-WAN および Cisco<br>IOS XE 機能を展開できます。<br>この universalk9 イメージは、<br>自律モード (Cisco IOS XE 機<br>能の場合) とコントローラ<br>モード (Cisco Catalyst<br>SD-WAN 機能の場合)の2つ<br>のモードをサポートしていま<br>す。 |
| Cisco Catalyst 8000V Edge ソフ<br>トウェアプラットフォーム | Cisco IOS XE Catalyst SD-WAN<br>リリース 17.4.1a | Cisco Catalyst 8000V Edge ソフ<br>トウェア プラットフォームの<br>サポートが追加されました。<br>Cisco CSR1000V または Cisco<br>ISRv プラットフォームから<br>Cisco IOS XE Catalyst SD-WAN<br>リリース 17.4.1a $へ$ のアップグ<br>レードには、プラットフォー<br>ムタイプから Cisco Catalyst<br>8000V $\sim$ のアップグレードが<br>含まれます。               |

#### 表1:機能の履歴

Cisco IOS XE Catalyst SD-WAN リリース 17.2.1r 以降、universalk9 イメージを使用して、Cisco IOS XE Catalyst SD-WAN と Cisco IOS XE の両方を Cisco IOS XE Catalyst SD-WAN デバイスに 展開できます。

Cisco IOS XE Catalyst SD-WAN リリース 17.2.1r を起動すると、UCMK9 イメージは利用できま せん。

このリリースは Cisco Catalyst SD-WAN と非 Cisco Catalyst SD-WAN の両方の機能と展開のシー ムレスなアップグレードに役立ちます。

Cisco IOS XE と Cisco IOS XE Catalyst SD-WAN 機能には、それぞれ自律モードとコントローラ 実行モードでアクセスします。自律モードはルータのデフォルトモードで、Cisco IOS XE 機能 が含まれています。Cisco IOS XE Catalyst SD-WAN機能にアクセスするには、コントローラモー ドに切り替えます。既存のプラグアンドプレイワークフローを使用してデバイスのモードを決 定できます。

- コントローラモードでサポートされるプラットフォーム (3ページ)
- Cisco IOS XE イメージの互換性 (4 ページ)

- アップグレードの考慮事項(4ページ)
- •機能制限 (6ページ)
- 自己署名済みトラストポイント (6ページ)
- 自律モードとコントローラモードの概要 (6ページ)
- Cisco IOS XE ルータのソフトウェアのインストール (8ページ)
- Cisco IOS XE Catalyst SD-WAN リリース 17.2.1r 以降のリリースでのプラグアンドプレイ (10ページ)
- PnP 以外のオンボーディング (14 ページ)
- ・ブートストラップファイルによるモード検出とモード変更(17ページ)
- •コントローラモード設定のリセット(19ページ)
- •モードスイッチング:追加情報 (21ページ)
- コントローラモードと自律モードの検証(21ページ)
- インストール後のコンソールポートアクセスの変更(コントローラモード) (23ページ)
- Cisco IOS XE リリース 17.2.1r 以降へのアップグレード (25 ページ)
- Cisco IOS XE Catalyst SD-WAN リリース 17.2.1r 以降のリリースからのダウングレード (29 ページ)
- •スマートライセンスとスマートライセンス予約の復元 (31ページ)
- クラウドサービスによってホストされる Cisco Catalyst 8000V Edge ソフトウェアのオンボード(PAYG ライセンスを使用) (32 ページ)
- Cisco Catalyst SD-WAN クラウドホスト型デバイスのブートストラッププロセス (34 ページ)
- トラブルシューティング (36ページ)

### コントローラモードでサポートされるプラットフォーム

#### コントローラモードでサポートされるプラットフォーム

- Cisco ASR 1000 シリーズ アグリゲーション サービス ルータ
- ASR1000-RP3 モジュールを搭載したモジュラ型 Cisco ASR 1006-X (Cisco IOS XE Catalyst SD-WAN リリース 17.5.1a またはそれ以降、RP3 モジュールを搭載した Cisco ASR 1006-X を参照)。
- ・Cisco ISR 1000 シリーズ サービス統合型ルータ
- Cisco ISR 4000 シリーズ サービス統合型ルータ
- Cisco 1101 産業向けサービス統合型ルータ
- Cisco CSR 1000v シリーズ クラウド サービス ルータ
- シスコサービス統合型仮想ルータ (ISRv)
- Cisco Catalyst 8200 シリーズ エッジ プラットフォーム
- Cisco Catalyst 8300 シリーズ エッジ プラットフォーム

- Cisco Catalyst 8500 シリーズ エッジ プラットフォーム
- Cisco Catalyst 8000V Edge ソフトウェア(Cisco IOS XE Catalyst SD-WAN リリース 17.4.1a 以降)

#### コントローラモードでサポートされていないプラットフォーム

次の ASR 1000 シリーズ ルータに基づくモジュラ型プラットフォームは、コントローラモード ではサポートされていません。

• ASR1000-RP2

#### コントローラモードでサポートされる暗号モジュール

ASR 1000 シリーズのルータには、以下の暗号モジュールが必要です。

- •ASR 1001-HX 用 ASR 1001HX-IPSECHW
- •ASR 1002-HX 用 ASR 1002HX-IPSECHW

### **Cisco IOS XE** イメージの互換性

| 展開イメージのバージョン                                         | Cisco Catalyst<br>SD-WAN | 非 Cisco Catalyst<br>SD-WAN |
|------------------------------------------------------|--------------------------|----------------------------|
| Cisco IOS XE リリース 16.9.x、16.10.x、<br>16.11.x、16.12.x | ucmk9                    | universalk9                |
| Cisco IOS XE リリース 17.1.x                             | 該当なし                     | universalk9                |
| Cisco IOS XE リリース 17.2.x 以降                          | universalk9*             | universalk9**              |

\* Cisco Catalyst SD-WAN のユースケースでは、非LI および非ペイロードの暗号化イメージタイプはサポートされていません。

 \*\*\* 非 Cisco Catalyst SD-WAN のユースケースでは、非 LI および非ペイロードの暗号化イメージタイプがサポートされています (universalk9\_noli、universalk9\_npe、 universalk9\_npe\_noli)。

### アップグレードの考慮事項

次の Cisco IOS XE Catalyst SD-WAN デバイスは、マルチレートインターフェイスをサポートしており、10Gインターフェイスポートで1GE SFP(光およびCU)モジュールと10GE SFP+(光およびCU)モジュールをサポートしています。

• Cisco ASR 1001-HX ルータ

- Cisco Catalyst 8500-12X4QC
- Cisco Catalyst 8500-12X

これらのデバイスは、1GE SFP(光およびCU)モジュールを備えた10Gインターフェイスポートでの自動ネゴシエーションをサポートしています。次の注意事項は、SD-WANモードと非SD-WANモードの両方での自動ネゴシエーションに適用されます。

- Cisco IOS XE 17.6.1a より前のリリースでは、CLI を使用して自動ネゴシエーションを設定 できます。
- Cisco IOS XE 17.6.1a より前のリリースでは、CLI または Cisco Catalyst SD-WAN を使用して、10GE SFP+モジュールを含む 10G インターフェイスを備えたデバイスを再起動すると、そのインターフェイスは起動しません。この状況では、Cisco Catalyst SD-WAN または CLI を使用して、インターフェイスに「no negotiation auto」を設定してから、デバイスを再起動します。
- Cisco IOS XE リリース 17.6.3a 以降では、自動ネゴシエーションの auto neg 値は、機能 テンプレートを介して、サポートされているデバイスの10Gインターフェイスにプッシュ されます。機能テンプレートを適切に設定できるように、デバイスのどの10Gインター フェイスにどの SFP モジュールが取り付けられているのかを確認してください。
- Cisco IOS XE リリース 17.6.3a 以降では、10GE SFP+モジュールが取り付けられている 10G インターフェイスで negotiation auto コマンドがサポートされません。
- Cisco IOS XE リリース 17.6.3a 以降では、デフォルトの「OFF」オプションを指定した no negotiate auto コマンドを、機能テンプレートを介して、10GE SFP+モジュールが取 り付けられたすべての10Gインターフェイスに送信する必要があります。そうしないと、 テンプレートのプッシュに失敗します。
- Cisco IOS XE リリース 17.6.3aにアップグレードする前に、機能テンプレート、CLI アドオン機能テンプレート、または CLI を使用して、10GE SFP+モジュールが取り付けられたすべての 10G インターフェイスに no negotiation auto を適用します。
- 10GE SFP+モジュールが取り付けられた 10G インターフェイスで自動ネゴシエーション が有効になっているリリースから Cisco IOS XE リリース 17.6.3a にアップグレードすると、 そのインターフェイスは起動しません。この状況では、CLIを使用して、アップグレード の完了後にインターフェイスに no negotiation auto を設定します。
- Cisco Catalyst SD-WAN Manager リリース 20.12.1 または Cisco IOS XE Catalyst SD-WAN リ リース 17.12.1a 以降のリリースにアップグレードする前に、Cisco TAC に連絡して、互換 性のないインデックスを確認して削除してください。互換性のない古いインデックスは、 新しいバージョンへの正常なアップグレードに影響する可能性があります。

### 機能制限

#### 単一の「universalk9」イメージの制限

- Dual-IOSd は、自律モードでのみサポートされます。
- ペイロード暗号化のないイメージと NO-LI (universalk9\_npe、universalk9\_noli、 universalk9\_npe\_noli) イメージは、コントローラモードではサポートされていません。 universalk9 イメージのみがサポートされています。
- オンボーディングして動作モードを決定後、コントローラモードから自律モードに、また はその逆に変更すると構成が失われます。
- リセットボタン機能は、Cisco ISR 1000 シリーズ サービス統合型ルータのコントローラ モードではサポートされていません。コントローラモードのリセットボタンには、ゴール デンイメージや設定を復元する機能はありません。
- ・自動インストール(PythonとTCLスクリプト)およびZTP:自動インストールおよびZTP はコントローラモードではサポートされていません。DHCPがいずれかのプロセスを使用 したインストールの試行を検出すると、自律モードへのモード変更がトリガーされます。
- WebUI:コントローラモードでは、WebUIはサポートされておらず、使用されている場合 はエラーメッセージが表示されます。

### 自己署名済みトラストポイント

デバイスの起動時に自己署名トラストポイントが生成され、Cisco IOS XE Catalyst SD-WAN デバイスにロードされます。このトラストポイントが何らかの理由で削除された場合は、デバイスを再起動することにより、新しいトラストポイントを生成してロードすることができます。 新しいキーは、削除されたキーとは異なる場合があります。

### 自律モードとコントローラモードの概要

Cisco IOS XE Catalyst SD-WAN リリース 17.2.1r リリースでは、自律モードとコントローラモードの2つのインストールモードが導入されています。自律モードは Cisco IOS XE 非 Cisco Catalyst SD-WAN 展開の機能をサポートしており、コントローラモードは Cisco Catalyst SD-WAN ソリューションをサポートしています。

自律モードとコントローラモードの主な違いは次のとおりです。

| 機能                        | 自律モード                                                                                                    | コントローラモード                                                                      |
|---------------------------|----------------------------------------------------------------------------------------------------|--------------------------------------------------------------------------------|
| コンフィギュレーション方式             | ・コマンドラインインター<br>フェイス(CLI)<br>・NETCONF                                                                                                    | YANG ベースの構成<br>・Cisco SD-WAN Manager<br>・NETCONF                               |
| オンボーディングモード               | <ul> <li>・プラグアンドプレイ</li> <li>・設定ウィザード</li> <li>・WebUI</li> <li>・ブートストラップ<br/>(USB、ブートフラッ<br/>シュなど)</li> <li>・自動インストール (Python<br/>スクリプト、TCL スクリ<br/>プト)</li> <li>・ZTP (DHCP オプション<br/>150 およびオプション 67<br/>を使用)</li> </ul> | ・プラグ アンド プレイ<br>・ブートストラップ<br>(USB、ブートフラッ<br>シュなど)                              |
| ライセンス                     | Cisco Smart Licensing                                                                                                    | Cisco High Performance Security<br>(HSEC)ソフトウェアライセ<br>ンス。デバイスのライセンス<br>はありません。 |
| イメージタイプ                   | Universalk9                                                                                                    | Universalk9                                                                    |
| Dual-IOSd 冗長性モデル          | サポート対象                                                                                                    | 未サポート                                                                          |
| ハイ アベイラビリティ               | サポート対象                                                                                                    | 未サポート                                                                          |
| グローバル コンフィギュレー<br>ション モード | configure terminal                                                                                                    | config-transaction                                                             |

### Cisco IOS XE ルータのソフトウェアのインストール

### Cisco IOS XE リリース 17.2.1r 以降のソフトウェアのダウンロード

router-model-universalk9.release-number: イメージ (Cisco IOS XE Catalyst SD-WAN リリース 17.2.1r 以降のソフトウェア用)をシスコのサイト (https://software.cisco.com) からダウンロードしま す。

### Cisco ASR、Cisco ISR および Cisco ENCS プラットフォームでのソフト ウェアのインストール

インストール手順については、次のマニュアルを参照してください。

- Cisco ISR 1000 シリーズ サービス統合型ルータ
- Cisco ISR 4000 シリーズ サービス統合型ルータ
- Cisco ASR 1000 シリーズ アグリゲーション サービス ルータ
- Cisco ENCS 5100 および ENCS 5400 への Cisco Enterprise NFVIS のインストール

#### Cisco CSR 1000v プラットフォームでのソフトウェアのインストール

CSR 1000v インスタンスを展開しているクラウドに応じて、以下を参照してブートストラップ および/またはデイゼロ設定を実行します。

- •VM への OVA の展開
- •.iso ファイルを使用した Cisco CSR 1000v VM の手動作成 (Citrix XenServer)
- ・自己インストール型.run パッケージを使用した CSR 1000v VM の作成
- •.iso ファイルを使用した VM の手動作成 (Microsoft Hyper-V)
- CSR 1000v インスタンスの起動
- ・カスタムデータを使用した CSR 1000v VM の展開
- Microsoft Azure での Cisco CSR 1000v VM の展開

# Cisco Catalyst 8000V Edge ソフトウェア プラットフォームのインストール

#### 表 **3**:機能の履歴

| 機能名                                                                          | リリース情報                                       | 説明                                                                                                    |
|------------------------------------------------------------------------------|----------------------------------------------|----------------------------------------------------------------------------------------------------|
| OpenStack Train での Cisco<br>Catalyst 8000V Edge ソフトウェ<br>ア プラットフォームのサポー<br>ト | Cisco IOS XE Catalyst SD-WAN<br>リリース 17.7.1a | この機能では、OpenStack クラ<br>ウド コンピューティング プ<br>ラットフォーム「Train」リ<br>リースでホストされている<br>Cisco Catalyst 8000V Edge ソフ<br>トウェア プラットフォームの<br>管理のサポートが導入されて<br>います。 |

Cisco IOS XE Catalyst SD-WAN リリース 17.4.1a 以降、Cisco Catalyst SD-WAN は Cisco CSR1000V および Cisco ISRv に代わる Cisco Catalyst 8000V 仮想ルータプラットフォームをサポートしま す。Cisco Catalyst 8000V を Cisco Catalyst SD-WAN 環境にインストールするには、Cisco vManage リリース 20.4.1 以降が必要です。

展開方法に適した Cisco Catalyst 8000V ソフトウェアイメージをダウンロードします。たとえ ば、ESXi の OVA ファイル、あるいは OpenStack または KVM の QCOW2 イメージをダウン ロードします。ISO イメージは選択しないでください。イメージを Cisco SD-WAN Manager ソ フトウェア イメージ リポジトリにアップロードできる状態にします。ファイル名は c8000v-universalk9 で始まります。

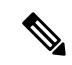

(注) Cisco Catalyst SD-WAN で操作するには、デバイスがコントローラモードになっている必要が あります。デバイスをコントローラモードで起動する場合は、bootflash:packages.confファイル を使用してデバイスを起動します。

KVM、ESXi、および OpenStack 環境でのインストールを含む、プラットフォームの詳細については、Cisco Catalyst 8000V Edge Software Installation and Configuration Guide [英語] を参照してください。Cisco Catalyst 8000V を Cisco Catalyst SD-WAN にオンボードするためのブートストラップファイルの作成については、「Bootstrap Process for Cisco Catalyst SD-WAN Cloud-Hosted Devices」を参照してください。

#### クリーンインストール

Cisco Catalyst 8000V のクリーンインストールを推奨します。クリーンインストールにより、すべての機能が確実にサポートされ、最新のライセンスが提供され、デバイスとコントローラの 同期が維持されます。アップグレードが必要な場合は、Cisco IOS XE リリース 17.2.1r 以降へのアップグレードの手順を参照してください。

- (注) Cisco Catalyst 8000V のクリーンインストール後、デバイスを Cisco IOS XE Catalyst SD-WAN リ リース 17.4.1a 以前のリリースにダウングレードすることはできません。

#### Cisco CSR1000V から Cisco Catalyst 8000V へのアップグレード

Cisco CSR1000V または Cisco ISRv 仮想ルータから Cisco IOS XE Catalyst SD-WAN リリース 17.4.1aへのアップグレードには、Cisco Catalyst 8000V へのアップグレードが含まれます。次の 点に注意してください。

- Cisco Catalyst 8000V は、Cisco CSR1000V または Cisco ISRv プラットフォームで使用可能 なすべての機能を保持します。
- Cisco SD-WAN Manager でアップグレードを実行すると、アップグレードされるデバイスの設定が保持されます。

#### **OpenStack**

Cisco Catalyst 8000V を OpenStack Train リリースにインストールするには、Cisco Catalyst 8000V の Cisco IOS XE Catalyst SD-WAN リリース 17.7.1a 以降のイメージを使用する必要があります。

シスコは、以前のイメージを使用して OpenStack に Cisco Catalyst 8000V をインストールすること、または以前のイメージを使用して OpenStack にインストールしてから Cisco IOS XE Catalyst SD-WAN リリース 17.7.1a にアップグレードすることをサポートしていません。

## Cisco IOS XE Catalyst SD-WAN リリース 17.2.1r 以降のリリー スでのプラグアンドプレイ

### プラグアンドプレイのオンボーティング ワークフロー

- 1. 顧客のスマートアカウントとバーチャルアカウントの詳細情報を使用して、Cisco Commerce でデバイスを注文します。
- 2. デバイスのシリアル番号、スマートアカウント、仮想アカウントなど、Cisco Commerceの デバイス情報がプラグアンドプレイポータルに追加されます。
- 3. 同じスマートアカウントとバーチャルアカウントについて、Cisco SD-WAN Validator コン トローラプロファイルをプラグアンドプレイ (PnP) ポータルに追加します。
- 4. 新しいデバイスを Cisco SD-WAN Validator コントローラプロファイルに手動で関連付けます。
- 5. PnP は、Cisco SD-WAN Validator の詳細、デバイスのシリアル番号、組織名、ネットワーク ID を含むすべての関連情報をゼロタッチプロビジョニング(ZTP)に送信します。

6. PnP からデバイスのシリアル番号ファイル (プロビジョニングファイル)をダウンロードし、Cisco SD-WAN Manager にアップロードします。Cisco SD-WAN Manager でデバイスが利用可能になりました。Cisco SD-WAN Manager の Sync Smart Account オプションを使用して、デバイスを仮想アカウントと同期し、Cisco SD-WAN Manager にデバイスを入力することもできます。

(注) Cisco vManage リリース 20.3.x でデバイステンプレートを作成およびスケジュールし、ターゲットデバイスをオンボードする前に Cisco SD-WAN Manager を Cisco vManage リリース 20.4.1 以降にアップグレードした場合、PNP または ZTP を使用してデバイスをオンボードすると、テンプレートのプッシュが失敗します。この失敗を回避するには、Cisco SD-WAN Manager ソフトウェアをアップグレードしてからデバイスをオンボードした後にテンプレートを再スケジュールします。

(注)

デバイスのリロードまたは電源の再投入が原因でデバイスのZTPプロセスが中断された場合、 ZTP プロセスは再開されず、デバイスは元の設定にあった Cisco SD-WAN Manager イメージで オンラインになります。この場合、デバイスを目的の Cisco SD-WAN Manager リリースに手動 でアップグレードします。

(注) 詳細については、『Plug and Play Support Guide』を参照してください。

#### プラグ アンド プレイ オンボーティングによるモードの検出

PnPベースの検出プロセスは、コントローラの検出に基づいてデバイスが動作するモードを決定し、必要に応じてモード変更を開始します。モードを変更すると、デバイスが再起動します。再起動が完了すると、デバイスは適切な検出プロセスを実行します。

Cisco IOS XE Catalyst SD-WAN リリース 17.2.1r 以降にアップグレードすると、Cisco IOS XE または Cisco Catalyst SD-WAN イメージをすでに実行しているシスコデバイスでは、設定されたコントローラに応じて、デバイスは自律モードまたはコントローラモードで起動します。

プラグアンドプレイ (PnP) 導入には、次の検出プロセスシナリオが含まれます。

| ブートアップ<br>モード | 構成モード                                             | オンボーディ<br>ング エージェ<br>ント | Cisco SD-WAN<br>Validator | ディスカバリ プ<br>ロセス                                          | モード変更                        |
|---------------|---------------------------------------------------|-------------------------|---------------------------|----------------------------------------------------------|------------------------------|
| 自律            | Cisco Digital<br>Network<br>Architecture<br>(DNA) | プラグ アンド<br>プレイ          | 非対応                       | プラグアンドプレ<br>イ接続の検出また<br>はオンプレミスの<br>プラグアンドプレ<br>イサーバーの検出 | モード変更<br>なし                  |
| 自律            | Cisco SD-WAN<br>Manager                           | プラグアンド<br>プレイ           | 対応                        | Plug and Play<br>Connect ディスカ<br>バリ                      | コントロー<br>ラモードへ<br>のモード変<br>更 |
| コントローラ        | Cisco DNA                                         | プラグアンド<br>プレイ           | 非対応                       | プラグアンドプレ<br>イ接続の検出また<br>はオンプレミスの<br>プラグアンドプレ<br>イサーバーの検出 | 自律モード<br>へのモード<br>変更         |
| コントローラ        | Cisco SD-WAN<br>Manager                           | プラグ アンド<br>プレイ          | 対応                        | Plug and Play<br>Connect ディスカ<br>バリ                      | モード変更<br>なし                  |

表 4:

### IP アドレスの自動検出

#### 表 5:機能の履歴

| 機能名                                       | リリース情報                                                                                                | 説明                                                                                                    |
|-------------------------------------------|----------------------------------------------------------------------------------------------------|----------------------------------------------------------------------------------------------------|
| ARPを使用したデイゼロ WAN<br>インターフェイスの自動 IP 検<br>出 | Cisco IOS XE Catalyst SD-WAN<br>リリース 17.7.1a<br>Cisco SD-WAN リリース 20.7.1<br>Cisco vManage リリース 20.7.1 | この機能により、デバイス<br>は、DHCPサーバーを利用で<br>きない場合に、利用可能な IP<br>アドレスとデフォルトゲート<br>ウェイの情報を自動的に学習<br>できます。デバイスは、その<br>WAN インターフェイスに IP<br>アドレスを割り当て、PnPサー<br>バーに接続して、PnPオンボー<br>ディングプロセスを開始しま<br>す。 |

通常、Cisco IOS XE Catalyst SD-WAN デバイス または Cisco vEdge デバイス の WAN インター フェイスはDHCP クライアントとして設定されており、このインターフェイスは、プラグアン ドプレイ (PnP) オンボーディングプロセスの実行中にDHCP サーバーから IP アドレスとゲー トウェイサーバーの情報を受け取ります。

DHCP サーバーが利用できない場合、デバイスは、Address Resolution Protocol (ARP) パケットを使用して、利用可能な IP アドレスとデフォルトゲートウェイの情報を自動的に学習します。デバイスが学習した IP アドレスによって PnP サーバーに正常に接続できる場合、デバイスは PnP オンボーディングプロセスを続行します。

(注) この機能は、デイゼロ展開にのみ適用され、デフォルトで有効になります。

#### 自動 IP アドレス検出の前提条件

 ARP をトリガーするには、プロバイダーエッジ(PE)ルータでデバイスの IP アドレスを BGP ネイバーとして設定します。

この PE ルータは、WAN トランスポートネットワーク内に存在するデバイスの最初の接 続ポイントです。その後、PE ルータは、この IP アドレスを使用して ARP パケットをデバ イスに送信します。デバイスが ARP パケットを受信すると、自動 IP アドレス検出機能が ARP 宛先 IP アドレスをデバイスの WAN インターフェイス IP アドレスとして定義しま す。

- Cisco IOS XE Catalyst SD-WAN デバイス の場合、この IP アドレスのネットワークマスク は 30 ビットである必要があります。
- オンプレミスZTPサーバーを介した自動IPアドレス検出およびリダイレクトの場合、DNS サーバー上のZTPサーバーのAレコードをztp.cisco.comに設定する必要があります。さらに、DNSサーバーは8.8.8 または8.8.4.4のip name-server 値を持つ必要があります。

自動 IP アドレス検出の場合、デバイスは 8.8.8.8 または 8.8.4.4 を DNS サーバーとして使用して devicehelper.cisco.com または ztp.cisco.com を解決します。その後、PnP プロセスは、オンボー ディングを続行するために devicehelper.cisco.com または ztp.cisco.com への到達を試みます。

(注)

デバイスが自動検出するIPアドレスは、PnPオンボーディングが完了する前に発生するデバイ スの再起動時に保持されません。このような場合、PEルータのARPキャッシュが期限切れに なると、IPアドレスが自動的に割り当てられます。

#### 自動 IP アドレス検出の制限事項と制約事項

次の制限事項および制約事項は Cisco IOS XE Catalyst SD-WAN デバイス にのみ適用されます。

 この機能は、Cisco 1000 シリーズサービス統合型ルータ、Cisco 4000 シリーズサービス統 合型ルータ、および Cisco Catalyst 8200 および 8300 シリーズエッジプラットフォームで のみサポートされています。これらのデバイスでは、この機能は、ギガビットイーサネッ トインターフェイス 0/0/0 でのみサポートされています。

- この機能は、コントローラ(SD-WAN構成)モードのデバイスでのみサポートされます。 https://www.cisco.com/c/en/us/td/docs/routers/sdwan/configuration/sdwan-xe-gs-book/ install-upgrade-17-2-later.htmlを参照してください。
- •この機能は、1 つの PE ルータと1 つのカスタマーエッジルータが同じ VLAN に存在する 単純な 30 ビット ネットワーク マスク レイヤ2 ネットワークでのみサポートされます。
- •この機能は、PEルータのVRRP、HSRP、またはGLBPをサポートしていません。
- ARP 宛先 IP アドレスは、デバイスが 150 秒の間隔内に同じ ARP 要求を 8 回受信した後にのみ、デバイスの WAN インターフェイス IP アドレスとして使用されます。

### PnP 以外のオンボーディング

### Cisco Catalyst SD-WAN ブートストラップ設定ファイルの作成

ブートストラップファイルの生成については、「Cisco Catalyst SD-WAN デバイスのオンサイ トブートストラップ プロセス」および「CLI を使用した Cisco IOS XE Catalyst SD-WAN デバ イスのブートストラップファイルの生成」を参照してください。https://www.cisco.com/c/en/us/ td/docs/routers/sdwan/configuration/sdwan-xe-gs-book/hardware-and-software-installation.html#c\_On\_ Site\_Bootstrap\_Process\_for\_SD\_WAN\_Devices\_12488.xmlhttps://www.cisco.com/c/en/us/td/docs/routers/ sdwan/configuration/sdwan-xe-gs-book/ hardware-and-software-installation.html#generate-bootstrap-file-using-cli

### 新規インストール:モード変更デバイスのデイゼロシナリオ

- 1. デバイスが新しいボックスで17.2 より前の Universalk9 イメージを実行している場合、または write erase および reload を実行し、Cisco IOS XE 17.2 以降のイメージをロードした既存のボックスの場合、デバイスはデイゼロ構成および自律モードで起動します。
- 2. 新しいデバイスは、ブートストラップファイルに基づいてモードの変更が必要かどうかを 判断します。
  - ・ブートストラップロケーションに接続されているブートストラップファイルの ciscosdwan\_cfg または ciscosdwan\_cloud\_init.cfg の場合、コントローラモードへのモー ド変更が開始されます。デバイスがコントローラモードで起動すると、構成ファイル に含まれる構成が適用されます。
  - ciscortr.cfg ブートストラップファイルまたは config-wizard が検出された場合は、モー ド変更が開始されず、起動は自律モードで続行されます。

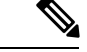

- ・ブートストラップファイル(ciscosdwan.cfg)は、Cisco SD-WAN Manager によって生成され、UUIDを持ちますが、OTP はありません。
  - ソフトウェアデバイス(Cisco Catalyst 8000V Edge ソフトウェア、Cisco Cloud Services Router 1000V シリーズ、および Cisco ISRv)の場合や OTP 認証デバイス(Cisco ASR1002-X など)の場合は、ciscosdwan\_cloud\_init.cfg ブートストラップファイルを使用します。この ファイルは OTP を持ちますが、UUID 検証はありません。

#### Cisco CLI を使用したモードの切り替え

コントローラモードと自律モードを切り替えるには、特権 EXEC モードで controller-mode コ マンドを使用します。

#### 自律モード

controller-mode disable コマンドは、デバイスを自律モードに切り替えます。

Device# controller-mode disable

コントローラモード

(注)

デバイスをコントローラモードに切り替えるには、bootflash:/\*.binまたはbootflash:/packages.conf ファイルを使用してシステムを起動します。

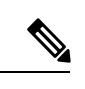

(注) bootflash:core または harddisk:core にコアファイル (プロセスクラッシュに関する情報を含む ファイル)が含まれている場合は、デバイスをコントローラモードに変更する前に、ファイル を別の場所に移動します。これらのファイルが bootflash:core または harddisk:core ディレクトリ に残っている場合、Cisco SD-WAN Manager はデバイスのオンボーディング後にアラームを表 示します。ファイルは、コアディレクトリ以外のデバイス上の任意のディレクトリに移動でき ます。

controller-mode enable コマンドは、デバイスをコントローラモードに切り替えます。

Device# controller-mode enable

| 注記                                          | 説明                                                                                                    |
|---------------------------------------------|----------------------------------------------------------------------------------------------------|
| バンドル モード                                    | デバイスがバンドルモード(スーパーパッケージ)で起動される場合、再起動後、イメージが自動的に展開されてアクティブ化され、SD-WAN動作のためにルータが準備されます。4GBRAMのデバイスでは、/bootflashのスペースを解放するために追加の再起動が必要になる場合があります。4GBRAMの次のデバイスはリロードする必要があります。 |
|                                             | Cisco ISR 4451                                                                                                    |
|                                             | Cisco ISR 4431                                                                                                    |
|                                             | Cisco ISR 4461                                                                                                    |
|                                             | Cisco ISR 4351                                                                                                    |
|                                             | Cisco ISR 4331                                                                                                    |
|                                             | • Cisco ISR 4321                                                                                                    |
| bootflash:/.sdwaninstaller ディレ<br>クトリの内容の表示 | 次のいずれかの状況では、Cisco IOS XE Catalyst SD-WAN デバイスの bootflash:/.sdwaninstaller ディレクトリの内容を表示できません。                                                                             |
|                                             | ・デバイスがコントローラモードになっている場合。                                                                                                    |
|                                             | または                                                                                                    |
|                                             | • デバイスが自律モードになっていて、Cisco IOS XE Catalyst<br>SD-WAN リリース 17.6.1a 以降を使用している場合。                                                                                             |

| ۰. | - | - |  |  |
|----|---|---|--|--|
| ۰. | _ | - |  |  |
| ,  | п |   |  |  |
|    |   | _ |  |  |

I

### ブートストラップファイルによるモード検出とモード変 軍

(注) Cisco IOS XE Catalyst SD-WAN デバイス ですでに古い Cisco Catalyst SD-WAN コンフィギュレー ションバージョンが実行されている場合、デバイスを Cisco IOS XE Catalyst SD-WAN リリース 16.x から Cisco IOS XE Catalyst SD-WAN リリース 17.2.1r 以降にアップグレードすると、デバ イスは自律モードで起動します。デバイスが自律モードで起動しないようにするには、デバイ スのアップグレードを実行する前に、古い Cisco Catalyst SD-WAN コンフィギュレーション ファイルをブートフラッシュから削除してください。

ブートフラッシュからすべての Cisco Catalyst SD-WAN アーティファクトを削除するための詳 細な手順は、次のとおりです。

delete /force bootflash:/ciscosdwan\*.cfg

delete /force /recursive bootflash:/.sdwaninstallerfs

delete /force /recursive bootflash:/.sdwaninstaller

delete /force /recursive bootflash:/.sdwaninternal

delete /force /recursive bootflash:/sdwan

delete /force /recursive bootflash:/vmanage-admin

delete /force /recursive bootflash:/.cdb\_backup

delete /force /recursive bootflash:/.installer/active

delete /force /recursive bootflash:/.installer

すでに Cisco Catalyst SD-WAN イメージを実行しているデバイスの場合、Cisco IOS XE Catalyst SD-WAN リリース 17.2.1r 以降のイメージをアップグレードすると、デバイスがコントローラ モードで起動します。

(注)

Cisco Catalyst 8000V を OpenStack にインストールするには、Cisco IOS XE Catalyst SD-WAN リ リース 17.7.1a 以降の Cisco Catalyst 8000V イメージを使用する必要があります。

**controller-mode enable** コマンドを使用して自律モードからコントローラモードに切り替え、 **controller-mode disable** コマンドを使用してコントローラモードから自律モードに切り替えま す。

CLIを使用してモードを切り替えるには、次の表に示されている適切な構成ファイルが存在す ることを確認してください。デバイスが起動すると、コンフィギュレーションファイル内の設 定が適用されます。デバイスは、構成ファイルを読み取り、構成情報を使用してネットワーク に接続します。 表 6:モードを変更するための構成ファイルの前提条件

| 現在のモー<br>ド | 変更後のモー<br>ド | プラットフォーム                                                                                                    | 構成ファイルと場所                                                         |
|------------|-------------|----------------------------------------------------------------------------------------------------|-------------------------------------------------------------------|
| コントロー<br>ラ | 自律          | サポートされているすべてのプラッ<br>トフォーム                                                                                                    | デバイスで使用可能な任意<br>のファイルシステムの<br>ciscortr.cfg                        |
| 自律         | コントローラ      | <ul> <li>・シスコ クラウド サービス ルー<br/>タ (CSR) 1000v</li> <li>・シスコサービス統合型仮想ルー<br/>タ (ISRv)</li> <li>・Cisco Catalyst 8000V</li> <li>・Cisco ASR 1002-X</li> </ul> | ブートフラッシュ、USB、<br>CDROM0、またはCDROM1<br>上の ciscosdwan_cloud_init.cfg |
| 自律         | コントローラ      | <ul> <li>Cisco アグリゲーション サービ<br/>スルータ(ASR) 1000 シリーズ</li> <li>Cisco サービス統合型ルータ<br/>(ISR) 4000 シリーズおよび<br/>1000 シリーズ ルータ</li> </ul>                       | ブートフラッシュまたは<br>USB 上の ciscosdwan.cfg                              |

Ø

 (注) Cisco CSR1000v デバイス(Cisco IOS XE リリース 17.2 以降の場合)およびCisco Catalyst 8000V (Cisco IOS XE リリース 17.4 以降の場合)イメージの展開では、デバイスをコントローラモー ドで起動する場合、Cisco SD-WAN Manager でブートストラップ(ESXi、KVM、および OpenStack)、ユーザーデータ(AWS)、またはカスタムデータ(Azure および GCP)によっ て生成されたブートストラップファイルをロードします。

ciscosdwan\_cloud\_init.cfg ブートストラップファイルに次のフィールドが存在する必要があります。

- otp
- uuid
- vbond
- org

(注) デバイスを自律モードからコントローラモードに切り替えると、スタートアップコンフィギュレーションとNVRAM(証明書)の情報が消去されます。このアクションは、write erase コマンドを実行したのと同じです。

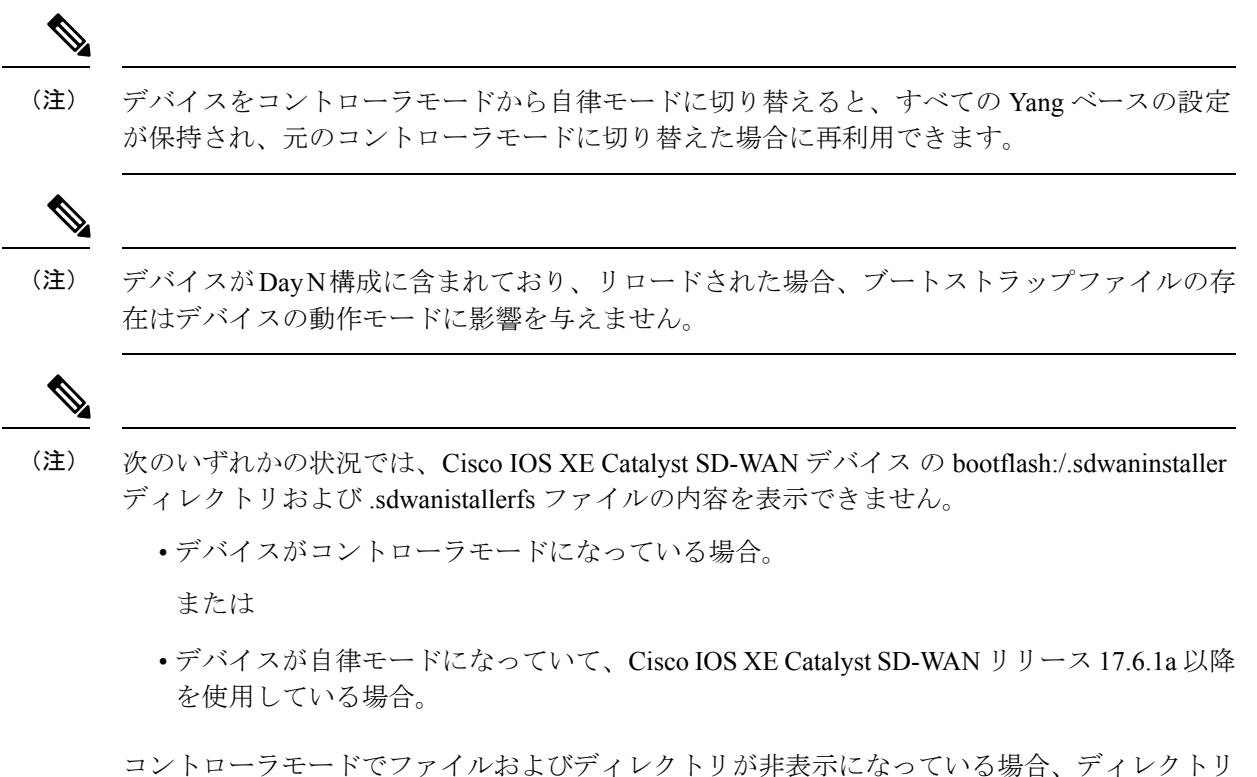

コントローラモードでファイルおよびディレクトリが非表示になっている場合、ディレクトリ などのコピーおよび削除操作は実行できません。

### コントローラモード設定のリセット

**request platform software sdwan config reset** または **request platform software sdwan software reset** コマンドを使用してデバイスをコントローラモードのデイゼロ設定に戻すと、デバイス は次のいずれかのアクションを実行します。

- モード検出を実行します。モード検出の詳細については、プラグアンドプレイオンボー ティングによるモードの検出(11ページ)を参照してください。
- 適切な設定ファイルを使用してブートストラップを実行します。Cisco Catalyst SD-WAN ブートストラップ設定ファイルの詳細については、Cisco Catalyst SD-WAN ブートストラッ プ設定ファイルの作成(14ページ)を参照してください。

現在アクティブなイメージの Cisco Catalyst SD-WAN 設定を消去するには、次の CLI を使用します。

```
Device# request platform software sdwan config reset
%WARNING: Bootstrap file doesn't exist and absence of it can cause loss of connectivity
to the controller.
For saving bootstrap config, use:
request platform software sdwan bootstrap-config save
Proceed to reset anyway? [confirm]
Backup of running config is saved under /bootflash/sdwan/backup.cfg
WARNING: Reload is required for config-reset to become effective.
```

 (注) 上記の設定にリストされている警告は、Cisco IOS XE Catalyst SD-WAN リリース 17.3.1a 以降の イメージでのみ表示されます。

変更を有効にするには、CLIの実行後にルータをリロードする必要があります。このCLIを実 行すると、現在インストールされているバージョンの設定が暗号キーとともに消去され、デバ イスはリロード後にデイゼロワークフローに入ります。

オンボーディングにPnPを使用するようにデバイスが設定されていない場合、デバイスはブートフラッシュ内の設定ファイルを読み取り、設定情報を使用してネットワークに接続します。 デバイスがPnPオンボーディングを使用するように設定されている場合、リロード後にPnP検 出が再開されます。

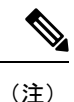

パブリッククラウドの場合、新規インストールと同様に、追加のブートストラップ設定がプロ ビジョニングされ、インスタンスにログインできるようになります。

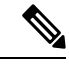

(注) パブリッククラウドおよびNFVIS環境では、設定のリセット操作の前に、最新のデイゼロブートストラップ設定ファイル (Cisco SD-WAN Manager からエクスポート)がサポートされている場所で使用可能であり、標準のファイル命名規則(例:bootflash:/ciscosdwan\_cloud\_init.cfg ファイル)に従っていることを確認してください。が実行されます。

Â

**警告** これらの環境でブートストラップファイルを保存しないと、仮想マシンの接続が失われます。

#### リセットされた構成

設定をリセットすると、デバイスは次の処理を実行します。

- •現在実行中のイメージの設定のみを消去します。
- •証明書を消去します。
- ・同じイメージを使用してルータを再起動します。この時点で、デバイスはDay-0起動を繰り返します。

#### ソフトウェアリセット

ソフトウェアリセットを実行すると、デバイスは次の処理を実行します。

 ・証明書を含むbootflash:/sdwanフォルダに保存されているすべてのSD-WANメタデー タを消去します。

- ・すべてのイメージの設定を消去します(実行中のイメージと以前にアクティブ化されたイメージ)。
- デフォルトとしてマークされているファイルを除き、すべてのイメージファイルを削除します。
- デフォルトバージョンのイメージを使用してルータを再起動します。この時点で、デバイ スは Day-0 起動を繰り返します。

### モードスイッチング:追加情報

#### モード切り替え中の設定の永続性

表 7:

| 現在の構成モード | 切り替えた後の<br>モード | 動作                                                                                                    |
|----------|----------------|----------------------------------------------------------------------------------------------------|
| 自律       | コントローラ         | NVRAMの内容とスタートアップ構成が消去されます。<br>構成は復元されません。デバイスはデイゼロ構成に戻<br>ります。以前の実行構成はブートフラッシュに保存さ<br>れます。                                 |
|          |                | (注) 自律モードをコントローラモードに切り替えて<br>から、自律モードに戻すと、スタートアップ構<br>成が空であるために、Cisco IOS XE 構成は復元<br>されません。バックアップから構成を手動で復<br>元する必要があります。 |
| コントローラ   | 自律             | CDBの内容は消去され(後続のモードのスイッチで)、<br>Cisco IOS 構成は復元されません(スタートアップ構成<br>が空であるため)。バックアップから構成を手動で復<br>元する必要があります。                    |

### コントローラモードと自律モードの検証

### コントローラモードのコマンド出力の表示

Device# show logging | include OPMODE\_LOG \*Dec 8 16:01:17.339: %BOOT-5-OPMODE LOG: R0/0: binos: System booted in CONTROLLER mode

Device# show version | inc operating

Router operating mode: Controller-Managed

Device# show platform software device-mode Operating device-mode: Controller

```
Device-mode bootup status:
------
Success
```

Device# show platform software chasfs r0 brief | inc device managed mode

/tmp/chassis/local/rp/chasfs/etc/device\_managed\_mode : [controller]
 /tmp/fp/chasfs/etc/device\_managed\_mode : [controller]

Device# show version | inc Last reload Last reload reason: Enabling controller-mode

### 自律モードでの show コマンド出力

Device# show logging | include OPMODE\_LOG \*Dec 8 17:01:17.339: %BOOT-5-OPMODE LOG: R0/0: binos: System booted in AUTONOMOUS mode

Device# show version | inc operating

Router operating mode: Autonomous

Device# show platform software device-mode

Operating device-mode: Autonomous

Device-mode bootup status:

Device# show platform software chasfs r0 brief | inc device managed mode

/tmp/chassis/local/rp/chasfs/etc/device\_managed\_mode : [autonomous]
 /tmp/fp/chasfs/etc/device\_managed\_mode : [autonomous]

Device# show version | inc Last reload Last reload reason: Enabling autonomous-mode

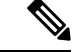

(注)

- デバイスがコントローラモードの場合、show sdwan running-config コマンドでは次の情報は表示されません。
  - tcp-small-servers、udp-small-servers、tcp-keepalives-in、およびtcp-keepalives-outを除く /native/serviceの下のすべてのサービスコマンド
  - transport、access-class、および ipv6 access-class を除く VTY 回線の下の設定
  - IPv6 ユニキャストルーティングの設定
  - /native/enable のコマンド

これらの設定を確認するには、show running-config コマンドを使用します。

## インストール後のコンソールポートアクセスの変更(コ ントローラモード)

#### はじめる前に

この手順を開始する前に、現在設定されているコンソールアクセス方式を介してCisco CSR1000V または Cisco Catalyst 8000V ルータにアクセスできることを確認してください。

#### コンソールポートアクセスの変更

この手順では、コンソールに接続して Cisco CSR1000V または Cisco Catalyst 8000V ソフトウェ アデバイスにアクセスする方式を変更します。

Cisco CSR1000V または Cisco Catalyst 8000V ソフトウェアの展開に使用されるイメージによって、使用するコンソールアクセスのデフォルトのタイプ(仮想またはシリアル)が決まります。

この手順には、コントローラモードから自律モードに変更し、その後にコントローラモードに 戻す(Cisco Catalyst SD-WAN とともに動作するために必要)というモードの変更が含まれま す。これらのモード変更により、デバイスがリロードされます。

コンソールポートアクセスを変更するには、次の手順を実行します。

1. EXEC モードで enable を入力して特権 EXEC モードを開始します。

Router> enable

コントローラモードを無効にします。次のコマンドを入力し、プロンプトに従ってコマンドを完了します。

Device# controller-mode disable

(注) これにより、デバイスが自律モードで再起動します。

- 3. デバイスが再起動したら、enable を入力して特権 EXEC モードを開始します。 Router> enable
- 4. グローバル コンフィギュレーション モードを開始します。

Device# configure terminal

- 5. 次のいずれかのオプションを使用して、アクセスのタイプを設定します。
  - virtual:このオプションにより、ハイパーバイザの仮想VGAコンソールを介してデバ イスにアクセスすることが指定されます。

Device(config) # platform console virtual

 serial:このオプションにより、仮想マシン(VM)のシリアルポートを介してデバイ スにアクセスすることが指定されます。

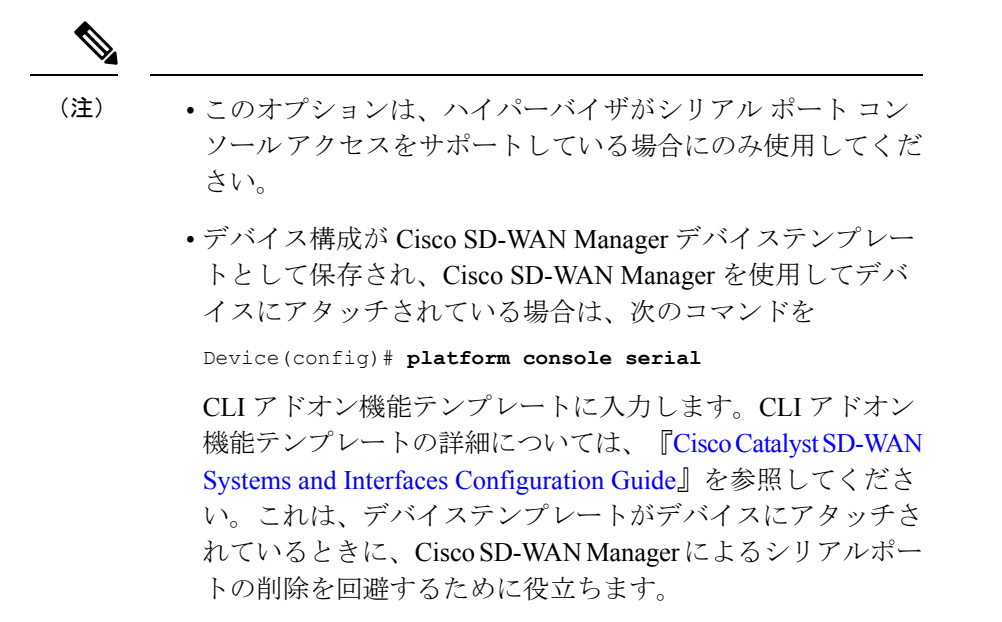

Device (config) # platform console serial

- auto: (このオプションは廃止されており、推奨されません) このオプションにより、 デバイスコンソールの自動検出が指定されます。これは、初期インストールブート プロセス中のデフォルト設定です。詳細については、「VM と連動した Cisco CSR 1000vの起動」を参照してください。
- 6. コンフィギュレーション モードを終了します。

Device(config)# **end** 

7. 設定を保存します。

Device# write memory

- 8. 実行コンフィギュレーションをスタートアップコンフィギュレーションにコピーします。 Device# copy system:running-config nvram:startup-config
- 9. デバイスをコントローラモードに戻します。次のコマンドを入力し、プロンプトに従って コマンドを完了します。

Device# controller-mode enable

(注) この手順により、デバイスがコントローラモードで再起動します。

## **Cisco IOS XE** リリース 17.2.1r 以降へのアップグレード

### サポートされるアップグレード

#### 表 8: Cisco CSR1000V および Cisco ISRv ルータ

| 可能なアップグレード先                               | 元のリリース                                                                                                    |  |  |
|-------------------------------------------|----------------------------------------------------------------------------------------------------|--|--|
| Cisco IOS XE Catalyst SD-WAN リリース 17.4.1a | a Cisco IOS XE SD-WAN 17.3.1a 以降                                                                                                    |  |  |
|                                           | Cisco IOS XE SD-WAN 17.2.2 以降                                                                                                    |  |  |
|                                           | Cisco IOS XE SD-WAN 16.12.4a 以降                                                                                                    |  |  |
|                                           | <ul> <li>(注)</li> <li>Cisco CSR1000V または Cisco ISRv<br/>ルータを、ここにリストされてい<br/>ないリリースから Cisco IOS XE<br/>Catalyst SD-WAN リリース 17.4.1a<br/>にアップグレードするには、最初<br/>にこれらのリリースのいずれかに<br/>アップグレードする必要がありま<br/>す。</li> </ul> |  |  |
|                                           | <ul> <li>Cisco CSR1000V または Cisco ISRv<br/>ルータから Cisco IOS XE Catalyst<br/>SD-WAN リリース 17.4.1a へのアッ<br/>プグレードには、Cisco Catalyst<br/>8000V へのアップグレードが含ま<br/>れます。</li> </ul>                                        |  |  |
| Cisco IOS XE 17.3.x                       | Cisco IOS XE Catalyst SD-WAN リリース 17.2.1r                                                                                                    |  |  |
|                                           | Cisco IOS XE リリース 17.2.1v                                                                                                    |  |  |
|                                           | Cisco IOS XE SD-WAN 16.12.x                                                                                                    |  |  |
|                                           | Cisco IOS XE SD-WAN 16.11.x                                                                                                    |  |  |
|                                           | Cisco IOS XE SD-WAN 16.10.x                                                                                                    |  |  |
|                                           | Cisco IOS XE SD-WAN 16.9.x                                                                                                    |  |  |
| Cisco IOS XE Catalyst SD-WAN リリース 17.2.1r | Cisco IOS XE SD-WAN 16.12.x                                                                                                    |  |  |
|                                           | Cisco IOS XE SD-WAN 16.11.x                                                                                                    |  |  |
|                                           | Cisco IOS XE SD-WAN 16.10.x                                                                                                    |  |  |
|                                           | Cisco IUS XE SD-WAN 16.9.x                                                                                                    |  |  |

表 *9 : Cisco Catalyst SD-WAN* のサポート対象のすべてのルータ(*Cisco CSR1000V、Cisco ISRv、*および *Cisco Catalyst 8000V* を除く)

| 可能なアップグレード先                               | 元のリリース                          |
|-------------------------------------------|---------------------------------|
| Cisco IOS XE Catalyst SD-WAN リリース 17.4.1a | Cisco IOS XE SD-WAN 17.3.1a 以降  |
|                                           | Cisco IOS XE SD-WAN 17.2.1 以降   |
|                                           | Cisco IOS XE SD-WAN 16.12.4a 以降 |
| Cisco IOS XE 17.3.x                       |                                 |
| Cisco IOS XE Catalyst SD-WAN リリース 17.2.1r | Cisco IOS XE SD-WAN 16.12.x     |
|                                           | Cisco IOS XE SD-WAN 16.11.x     |
|                                           | Cisco IOS XE SD-WAN 16.10.x     |
|                                           | Cisco IOS XE SD-WAN 16.9.x      |
|                                           |                                 |

デバイスを Cisco IOS XE Catalyst SD-WAN リリース 17.2.1r 以降のイメージにアップグレード するには、次の手順を使用します。

(注)

ロールバックオプションを確保するため、既存のイメージは削除しないでください。

(注)

アップグレードが失敗した場合は、新しいソフトウェアイメージを再アクティブ化しないでく ださい。代わりに、新しいソフトウェアイメージを削除し、失敗の原因となった可能性のある 構成設定を特定して修正し、アップグレード手順を再試行します。問題が解決しない場合は、 シスコにお問い合わせください。

(注) Cisco IOS XE リリース 17.3.1a 以前から Cisco IOS XE Catalyst SD-WAN リリース 17.4.1a にアッ プグレードする場合、機能テンプレートが切り離されている間は、CLIを使用してデバイス設 定を変更しないことをお勧めします。Cisco IOS XE Catalyst SD-WAN リリース 17.4.1a 以降、 Cisco Catalyst SD-WAN は支援型アップグレードを使用します。このアップグレード手順では、 Cisco Catalyst SD-WAN はアップグレード前にデバイス設定を保存します。CLIを使用して変更 されたデバイスの設定が Cisco Catalyst SD-WAN の設定と同じでない場合、アップグレード後 のデバイスの設定に矛盾が生じます。

たとえば、CLIを使用してデバイスのBGPAS番号を別の値に設定した場合、デバイスの設定 に一貫性がなくなり、アップグレードが失敗します。デバイスがCLIモードのときにアップグ レードを実行する場合は、BGPAS番号を元の値に戻してから、デバイスをアップグレードす る必要があります。そのため、Cisco Catalyst SD-WANを使用してデバイスをアップグレード することをお勧めします。

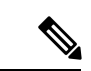

(注) Cisco IOS XE Catalyst SD-WAN リリース 17.5.1a 以降、プライマリトンネルインターフェイス がセルラーインターフェイスで、バックアップトンネルインターフェイスがギガビットイン ターフェイスであるデバイスのファームウェアをアップグレードする場合、ファームウェア アップグレードのプライマリインターフェイスとしてギガビットインターフェイスを使用しま す。

トンネルインターフェイスの優先順位の設定については、『Cisco Catalyst SD-WAN Command Reference』の vmanage-connection-preference コマンドを参照してください。優先度の値が高く 設定されたインターフェイスは、優先度が高くなります。

#### Cisco Catalyst SD-WAN を使用したアップグレード

Cisco SD-WAN Manager を使用してアップグレードすることを推奨します。アップグレードすると、デバイスとコントローラの同期が維持されます。

**1.** 『Cisco Catalyst SD-WAN Monitor and Maintain』ガイドで説明されている「Cisco SD-WAN Manager upgrade and activate」の手順を使用します。

#### CLI を使用したアップグレード

Cisco SD-WAN Manager を使用してアップグレードすることを推奨します。アップグレードすると、デバイスとコントローラの同期が維持されます。CLIを使用してアップグレードする必要がある場合は、次の手順を使用します。

#### 構成ファイルのバックアップ

手動アップグレードプロセスを実行する前に、次の手順を使用して構成ファイルのコピーを作 成します。この手順を実行しないと、アップグレード中にルータの設定が失われます。

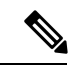

- (注) 展開環境が Amazon Web Services (AWS) などのパブリッククラウドサービスにある場合、手動でアップグレードする前に設定を保存しないと、デバイスとの接続が失われ回復できない可能性があります。ハードウェアデバイスとは対照的に、仮想ルータへのコンソールアクセスを取得する方法がない場合があります。
  - 次のコマンドを使用して、Cisco IOS XE Catalyst SD-WAN の設定のバックアップコピーを 作成します。

show running-config | redirect bootflash:/sdwan/ios.cli

2. 次のコマンドを使用して、Cisco Catalyst SD-WAN の実行コンフィギュレーションのバック アップコピーを作成します。

show sdwan running-config | redirect bootflash:/sdwan.cli

#### アップグレード手順

- 1. https://software.cisco.com からデバイスの Cisco IOS XE リリース 17.2 イメージをダウンロー ドします。
- 2. からデバイスの Cisco IOS XE リリース 17.2 イメージをダウンロードします。
- 3. 新しいソフトウェアをインストールします。例:

Device# request platform software sdwan software install bootflash:/isr4300-universalk9.17.2.1.SPA.bin

 ソフトウェアをアクティブ化します。アクティベーションが完了すると、デバイスがリ ロードされます。例:

Device# request platform software sdwan software activate 17.2.01r.9.3

5. ソフトウェアがアクティブ化されていることを確認します。

Device# show sdwan software

VERSIONACTIVE DEFAULT PREVIOUS CONFIRMED TIMESTAMP16.12.1d.0.48 false true true auto2020-03-04T10:43:45-00:0017.2.01r.9.3 true false false user2020-03-04T11:15:20-00:00

Total Space:388M Used Space:100M Available Space:285M

**6.** (オプション) ソフトウェアのリセットが必要な場合に新しいバージョンが保持されるようにするには、次のコマンドを使用します。例:

Device# request platform software sdwan software set-default 17.2.01r.9.3

**7.** request platform software sdwan software upgrade-confirm を使用してアップグレードを検 証します。

Device# request platform software sdwan software upgrade-confirm

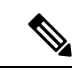

(注) 17.6.1 リリース以降、アップグレード確認機能が既存の操作に対して保留中の場合、イメージ またはソフトウェアメンテナンスアップデート(SMU)に対する別のインストール、アクティ ブ化または非アクティブ化操作は実行できません。

(注)

コントローラモードで config-transaction コマンドを使用して、グローバル コンフィギュレー ション モードを開始します。configuration terminal コマンドは、コントローラモードではサ ポートされていません。 表10:アップグレードシナリオでの設定の永続性

| 既存のインストール(イメー<br>ジ)                          | アップグレード先(イメー<br>ジ)                                         | 動作                                                            |
|----------------------------------------------|------------------------------------------------------------|---------------------------------------------------------------|
| Cisco IOS XE SD-WAN リリー<br>ス16.12 以前(ucmk9)  | Cisco IOS XE Catalyst SD-WAN<br>リリース 17.2.1r (universalk9) | デバイスはコントローラモー<br>ドで起動し、設定は保持され<br>ます。                         |
| Cisco IOS XE リリース 16.12 以<br>前 (universalk9) | Cisco IOS XE Catalyst SD-WAN<br>リリース 17.2.1r (universalk9) | デバイスは自律モードで起動<br>し、設定は(スタートアップ<br>コンフィギュレーションを介<br>して)保持されます。 |

## Cisco IOS XE Catalyst SD-WAN リリース 17.2.1r 以降のリリー スからのダウングレード

# Cisco IOS XE Catalyst SD-WAN デバイスの以前にインストールされたソフトウェアイメージへのダウングレード

CLI を使用して、Cisco IOS XE Catalyst SD-WAN デバイス をデバイスに現在インストールされ ている以前のソフトウェアイメージにダウングレードするには、次の手順を実行します。

1. 現在インストールされているイメージを表示します。

Device# show sdwan software

| Example:<br>VERSION | ACTIVE | DEFAULT | PREVIOUS | CONFIRMED | TIMESTAMP                 |
|---------------------|--------|---------|----------|-----------|---------------------------|
| 16.10.400.0.0       | false  | true    | true     | auto      | 2019-11-20T04:40:05-00:00 |
| 17.3.1.0.102822     | true   | false   | false    | auto      | 2020-07-31T11:01:22-00:00 |

2. イメージをアクティブにします。これにより、デバイスがリセットされ、既存の構成が削除されます。デバイスはゼロデイ構成で起動します。

Device# request platform software software activate desired-build

例:

Device# request platform software software activate 16.10.400.0.0

### Cisco IOS XE Catalyst SD-WAN デバイス の古いソフトウェアイメージへ のダウングレード

以前のソフトウェアイメージをダウンロードし、CLIを使用して Cisco IOS XE Catalyst SD-WAN デバイスを以前のソフトウェアイメージにダウングレードするには、次の手順を実行します。

1. 現在インストールされているイメージを表示します。

Device# show sdwan software

| Example:<br>VERSION | ACTIVE | DEFAULT | PREVIOUS | CONFIRMED | TIMESTAMP                 |
|---------------------|--------|---------|----------|-----------|---------------------------|
| 16.10.400.0.0       | false  | true    | true     | auto      | 2019-11-20T04:40:05-00:00 |
| 17.3.1.0.102822     | true   | false   | false    | auto      | 2020-07-31T11:01:22-00:00 |

 必要に応じて、既存のソフトウェアイメージを削除して、新しいソフトウェアイメージを ロードするための領域を用意します。

Device# request platform software sdwan software remove previous-installed-build  $I_{\rm El}$  .

例:

Device# request platform software sdwan software remove 16.10.400.0.0

- ダウングレード用のソフトウェアイメージをダウンロードし、デバイスのブートフラッシュにコピーします。
- 4. ダウンロードしたイメージをインストールします。

Device# request platform software sdwan software install bootflash:/desired-build

例:

Device# request platform software sdwan software install bootflash:/isr1100be-universalk9.17.02.01a.SPA.bin

5. 現在インストールされているイメージを表示します。これには、新しいイメージが含まれ ています。

6. 新しいイメージをアクティブにします。これにより、デバイスがリセットされ、既存の構 成が削除されます。デバイスはゼロデイ構成で起動します。

Device# request platform software sdwan software activate *desired-build* clean 例:

Device# request platform software sdwan software 17.02.01a.0.211 clean

### Cisco IOS XE リリース 17.2.x のダウングレードシナリオ

| 既存のインストール(イメー<br>ジ)                                                       | ダウングレード先(イメー<br>ジ)                           | 動作                                                                                                    |
|---------------------------------------------------------------------------|----------------------------------------------|----------------------------------------------------------------------------------------------------|
| コントローラモードの Cisco<br>IOS XE Catalyst SD-WAN リ<br>リース 17.2.1r (universalk9) | Cisco IOS XE SD-WAN リリー<br>ス16.12 以前(ucmk9)  | デバイスはucmk9イメージで起<br>動し、uckm9イメージがデバイ<br>スにインストールされていた場<br>合、設定が復元されます。<br>古いイメージバージョンのフ<br>レッシュインストールにダウン |
|                                                                           |                                              | グレードすると、デバイスは<br>Day 0 構成になります。続行す<br>るには、アクティベーション時<br>に <b>clean</b> オプションを使用し<br>ます。                   |
| 自律モードの Cisco IOS XE<br>Catalyst SD-WAN リリース<br>17.2.1r (universalk9)      | Cisco IOS XE リリース 17.1.1<br>以前 (universalk9) | デバイスが universalk9 イメージ<br>で起動し、設定が復元されま<br>す。                                                             |

表11:ダウングレードシナリオでの設定の永続性

(注)

- コントローラモードから Cisco IOS XE Amsterdam リリース 17.1.x や以前のリリースの universalk9、またはその他の非 Cisco Catalyst SD-WAN イメージへの直接ダウングレードは サポートされていません。コントローラモードから以前の IOS XE イメージにダウングレー ドするには、自律モードに切り替えて、ダウングレードプロセスを実行します。
  - 自律モードから Cisco IOS XE SD-WAN 16.12 以前の ucmk9 SD-WAN イメージへの直接ダウングレードはサポートされていません。自律モードから以前の Cisco IOS XE Catalyst SD-WAN イメージにダウングレードするには、コントローラモードに切り替えて、ダウングレードプロセスを実行します。

### スマートライセンスとスマートライセンス予約の復元

デバイスが自律モードからコントローラモードに切り替わり、再び自律モードに戻ると、ス マートライセンス認証は失われます。

スマートライセンスの詳細については、『Smart Licensing Guide for Access and Edge Routers』を 参照してください。

### スマートライセンスの復元

- 1. Cisco Smart Software Manager (CSSM) に到達するようにデバイスを再設定します。
- **2.** 特権 EXEC モードで license smart register idtoken token force コマンドを使用してデバイス を登録します。
- **3.** platform hardware throughput crypto *crypto-value* を使用して、必要な暗号化スループット を設定します。
- 4. 特権 EXEC モードで write memory を使用して設定を保存します。
- 5. デバイスをリロードし、show platform hardware throughput crypto コマンドを使用して新 しい暗号化スループット値が適用されていることを確認します。

### スマートライセンス予約の復元

- 1. グローバル コンフィギュレーション モードで license smart reservation コマンドを使用して、予約モードを有効にします。
- **2.** platform hardware throughput crypto *crypto-value* を使用して、必要な暗号化スループット を設定します。
- 3. write memory を使用して設定を保存します。
- **4.** デバイスをリロードし、show platform hardware throughput crypto コマンドを使用して新しい暗号化スループット値が適用されていることを確認します。

## クラウドサービスによってホストされる Cisco Catalyst 8000V Edge ソフトウェアのオンボード(PAYG ライセンス を使用)

ペイアズユーゴー (PAYG) ライセンスを使用して、クラウドサービスによってホストされる Cisco Catalyst 8000V プラットフォームをオンボードするには、次の手順を実行します。

また、Cisco Cloud onRamp for Multi-Cloud を使用して、PAYG ライセンスで Cisco Catalyst 8000V プラットフォームをオンボードすることもできます。パブリック クラウド インフラストラク チャを Cisco Catalyst SD-WAN ファブリックに統合する方法については、『Cloud OnRamp Configuration Guide, Cisco IOS XE Release 17.x』を参照してください。

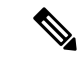

(注) この手順は、Amazon Web Services (AWS) によってホストされている Cisco Catalyst 8000V に 適用されます。 クラウドサービスによってホストされる Cisco Catalyst 8000V Edge ソフトウェアのオンボード(PAYG ライセンスを使用)

- Cisco SD-WAN Manager メニューから [Configuration]>[Devices] の順に選択し、[Add PAYG WAN Edges] をクリックします。
- [Add PAYG WAN Edges] ダイアログボックスで、Cisco Catalyst SD-WAN にオンボードする PAYG デバイスの数を入力し、[Validate] チェックボックスをオンにして、[Add] をクリッ クします。

[Task View] ページが開き、Cisco SD-WAN Manager による論理デバイス作成の進行状況が 表示されます。

- (注) 検証により、Cisco SD-WAN Manager がデバイスのリストをネットワーク内の Cisco Catalyst SD-WAN Validator および Cisco Catalyst SD-WAN コントローラ コントローラにパブリッシュし ます。
- 3. [Task View]ページに論理デバイスが正常に作成されたことが表示されたら、[Configuration]> [Devices] の順に選択し、[Devices] ページに新しい論理デバイスを表示します。
- (注) [Chassis Number] 列には、各論理デバイスの一意の識別子が表示されます。
- **4.** 作成された論理デバイスについて、[...]をクリックし、[Generate Bootstrap Configuration]を 選択します。
- 5. (任意)作成された論理デバイスにデバイステンプレートをアタッチします。
- **6.** [Generate Bootstrap Configuration] ダイアログボックスで、[Cloud-Init] をクリックし、[OK] をクリックします。

[Generate Bootstrap Configuration] ダイアログボックスに論理デバイスの UUID を含むブートストラップ構成の内容が表示されます。デバイステンプレートがアタッチされている場合は、そのテンプレートによって提供される構成の詳細も含まれます。

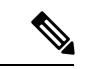

- (注) UUID は、[Devices] テーブルの [Chassis Number] 列の識別子に対応します。
- クラウドサービスの C8000V インスタンスにブートストラップ構成をロードする方法は複 数存在します。使用する方法は、クラウドサービスによって異なります。[Generate Bootstrap Configuration] ダイアログボックスで [Download] をクリックしてブートストラップ構成の コピーを保存することをお勧めします。
- クラウドサービスポータルで Cisco Catalyst 8000V の PAYG インスタンスを作成します。 インスタンスを構成するときは、Cisco SD-WAN Manager で作成したブートストラップ構 成を使用します。Cisco Catalyst SD-WAN のブートストラップ構成をインスタンスにロード する方法の詳細は、クラウド サービス プロバイダーに固有です。

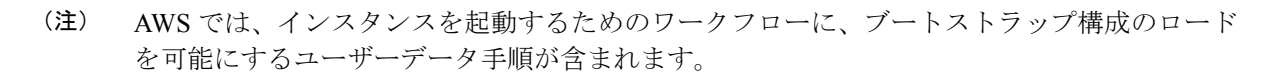

9. クラウドサービスプラットフォームで、前の手順のブートストラップ構成を使用してCisco Catalyst 8000V インスタンスを起動します。

Cisco Catalyst 8000V インスタンスは、起動すると、Cisco Catalyst SD-WAN オーバーレイに 自動的に参加します。Cisco SD-WAN Manager の [Devices] ページでは、この Cisco Catalyst 8000V インスタンスの [State] 列に緑色のメダルのアイコンが表示され、[Device Status] 列 に「In Sync」と表示されます。

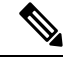

 (注) [Devices] ページでは、Cisco Catalyst SD-WAN オーバーレイに参加していない論理デバイスの 場合、[State] 列に点線の円のアイコンが表示されます。

## Cisco Catalyst SD-WAN クラウドホスト型デバイスのブー トストラッププロセス

#### はじめる前に

デバイステンプレートは、Cisco SD-WAN Manager へのデバイスの接続を可能にする構成の詳細情報を提供します。

論理デバイスを作成し、最初にデバイステンプレートをアタッチすることなくブートストラッ プ構成を生成すると、生成されるファイルには最小限の構成が含まれます。ブートストラップ 構成を生成する前にデバイステンプレートを論理デバイスにアタッチすると、生成されるファ イルにはより完全な構成が含まれ、デバイスを Cisco Catalyst SD-WAN オーバーレイに接続で きるようにするために役立ちます。ブートストラップ構成を作成する前にデバイステンプレー トを論理デバイスにアタッチすることをお勧めします。

この手順は、Cisco Catalyst 8000V などのソフトウェアデバイスを KVM、ESXi、OpenStack な どのプライベートクラウドにオンボードする場合に役立ちます。

#### Cisco SD-WAN クラウドホスト型デバイスのブートストラッププロセス

- 1. Cisco SD-WAN Manager メニューから、[Configuration] > [Devices] の順に選択します。
- **2.** クラウドでホストされる新しいインスタンスに使用している論理デバイス(UUIDを含む) について、[...]をクリックし、[Generate Bootstrap Configuration]を選択します。
- **3.** [Generate Bootstrap Configuration] ダイアログボックスで、[Cloud-Init] を選択し、[OK] をク リックします。[Generate Bootstrap Configuration] ダイアログボックスに、ライセンスの OTP

トークン、Cisco SD-WAN Validatorアドレス、UUID、および組織情報を含むブートスト ラップ構成が表示されます。

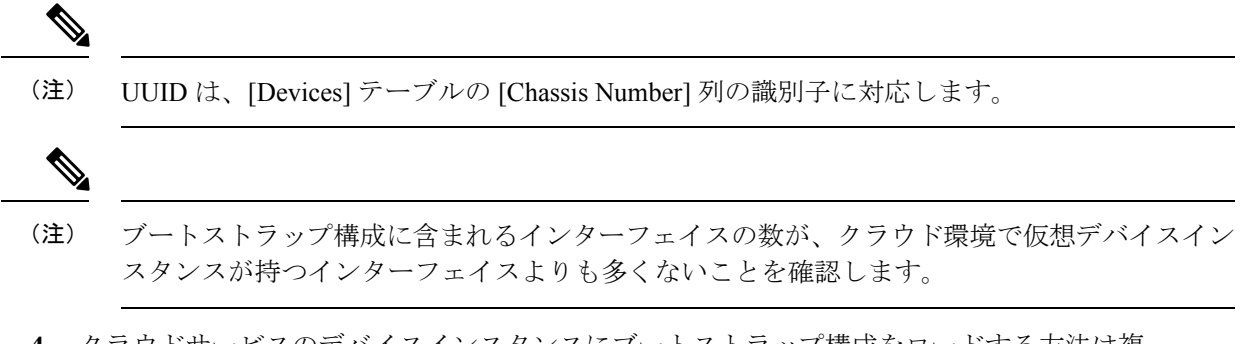

 クラウドサービスのデバイスインスタンスにブートストラップ構成をロードする方法は複 数存在します。使用する方法は、クラウドサービスによって異なります。[Generate Bootstrap Configuration] ダイアログボックスで [Download] をクリックしてブートストラップ構成の コピーを保存することをお勧めします。

クラウドサービスでデバイスインスタンスをセットアップするときに、ブートストラップ 構成を使用できます。この構成により、デバイスインスタンスが Cisco Catalyst SD-WAN に接続できるようになります。

プライベートクラウドへの Cisco Catalyst 8000V のオンボーディングについては、次を参照してください。

- ・『Cisco Catalyst 8000V Edge Software Installation And Configuration Guide』の「Installing in KVM Environments」
- ・ 『Cisco Catalyst 8000V Edge Software Installation And Configuration Guide』の「Installing in VMware ESXi Environment」
- [Cisco Catalyst 8000V Edge Software Installation And Configuration Guide』
   「Installing in OpenStack」

Cisco Catalyst 8000V のブートストラップ構成ファイルの例については、『Cisco Catalyst 8000V Cloud Initialization Files』を参照してください。

### トラブルシューティング

### ソフトウェアインストールのトラブルシューティング

ブート後にルータが以前のソフトウェアバージョンをロードする

#### ブート後にルータが以前のソフトウェアバージョンをロードする

#### 問題

ルータは、以前にインストールされたソフトウェアバージョンを使用して起動します。

#### 条件

Cisco IOS XE を使用するルータに、2 つ以上のソフトウェアバージョンがインストールされている。

#### 考えられる原因

ルータがブートアップを開始していて、ブートアップ中に電源を再投入すると、以前にインス トールされたソフトウェアバージョンを使用して再起動する場合があります。

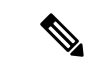

(注) Cisco IOS XE デバイスには、以前にインストールされたソフトウェアバージョンを保持するメ カニズムがあります。破損したソフトウェアイメージでブートアップ中にスタックすることを 防ぐため、デバイスは以前にインストールされたソフトウェアバージョンにフォールバックで きます。このフォールバックは、ブートアップ中にデバイスの電源の再投入が発生した場合に も発生する可能性があります。この場合(ブートアップ中に電源を再投入)、デバイスを再起 動して最新のソフトウェアをロードできます。

#### 対処方法

- 次のいずれかの手順を使用して、デバイスのアクティブおよび非アクティブなシステムソフトウェアバージョンを確認します。
  - ・Cisco SD-WAN Manager の手順:
    - 1. Cisco SD-WAN Manager のメニューから[Monitor] > [Devices]の順に選択します。
    - 2. [Hostname] 列のデバイス名をクリックします。
    - 3. 左ペインで [Real Time] をクリックします。
    - 4. [Device Options] フィールドに、[Software Versions] と入力します。

テーブルに、インストールされているソフトウェアのバージョンが表示され、ど のバージョンがアクティブであるかが示されます。

• CLI 手順:

- 1. show sdwan software コマンドを特権 EXEC モードで実行して、現在アクティブな ソフトウェアバージョンと以前のバージョンを表示します。
- 2. デバイス上で、show version コマンドを特権 EXEC モードで実行します。

デバイスがインストールされている最新のソフトウェアバージョンを使用している場合、コマンド出力には bootflash:packages.conf と表示されます。

デバイスが以前のソフトウェアバージョンを使用している場合、コマンド出力に は bootflash:prev\_packages.conf と表示されます。

- 2. デバイスを再起動し、ロードされているシステムソフトウェアを再度確認します。
- **3.** デバイスが以前のソフトウェアバージョン(bootflash:prev\_packages.conf)で再度起動する 場合は、Cisco TAC にお問い合わせください。

I

翻訳について

このドキュメントは、米国シスコ発行ドキュメントの参考和訳です。リンク情報につきましては 、日本語版掲載時点で、英語版にアップデートがあり、リンク先のページが移動/変更されている 場合がありますことをご了承ください。あくまでも参考和訳となりますので、正式な内容につい ては米国サイトのドキュメントを参照ください。